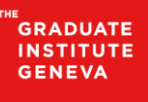

INSTITUT DE HAUTES ÉTUDES INTERNATIONALES ET DU DÉVELOPPEMENT GRADUATE INSTITUTE OF INTERNATIONAL AND DEVELOPMENT STUDIES

## **Mobile printing**

## Web printing procedure

This procedure describes the instructions to print with the PaperCut Web Application from a personal device or a self-service computer.

Note: in case of invalid certificate message when accessing to the Papercut web page, please add on your computer, the security certificates on the page <u>ca.iheid.ch</u>.

## 1. How to print?

1. Connect to the address <u>https://papercut.iheid.loc/user</u> using your OneLogin account:

| Think about the environment before printing |            |  |  |  |  |
|---------------------------------------------|------------|--|--|--|--|
| Nom d'utilisateur                           |            |  |  |  |  |
| Mot de passe                                |            |  |  |  |  |
|                                             | Connexion  |  |  |  |  |
|                                             | français V |  |  |  |  |

2. From the "Web Print" Menu, click on « Submit a Job »:

| PaperCutMF           |                                                                                                    |
|----------------------|----------------------------------------------------------------------------------------------------|
| ₩ Summary            | Web Print                                                                                                    |
| (\$) Rates           | L'impression Web permet d'imprimer depuis les appareils mobiles et fixes connectés en vifi ou par câble sur le réseau de l'Institut, sans installation d'un pilote d'impression. |
| Transaction History  | Pour imprimer un document, cliquer sur "Envoyer un travail".                                                                                                    |
| Recent Print Jobs    | Submit a Job x                                                                                                    |
| Jobs Pending Release | SUBMITTIME PRINTER DOCUMENT NAME PAGES COST STATUS                                                                                                    |
| Heb Print            | Aug 29, 2018 10:39:448 papercut_DS-BW- IHEID, Projet_MFP, 19 1.450<br>AM 1PPSPLANNING_SUVIX.tax 19 CHF Held in a queue                                                           |

NB: Pending jobs are also available on this screen.

3. Choose the desired options and click on « Valider »:

| PaperCutMF                                             |                   |            |            | schne     |
|--------------------------------------------------------|-------------------|------------|------------|-----------|
| ₩ Summary                                              | Web Print         | 1. Printer | 2. Options | 3. Upload |
| <ul> <li>Rates</li> <li>Transaction History</li> </ul> | Select a printer: |            |            |           |
| Recent Print Jobs                                      | 2 Sided           |            |            |           |
| 🛱 Web Print                                            | Color             |            |            |           |
|                                                        |                   |            |            |           |
|                                                        | Layout            |            |            |           |
|                                                        |                   |            |            | Valider   |

4. Choose the copies number and click on « Upload Documents »:

| PaperCutMF           |                        |        |                                 |
|----------------------|------------------------|--------|---------------------------------|
| 🗠 Summary            | Web Print              |        | 1. Printer 2. Options 3. Upload |
| (\$) Rates           | Ontions                | Copies |                                 |
| Transaction History  | options                | 1      |                                 |
| Recent Print Jobs    |                        |        |                                 |
| Jobs Pending Release |                        |        |                                 |
| 🖨 Web Print          | « 1. Printer Selection |        | 3. Upload Documents >           |
|                      |                        |        |                                 |

- 5. Select the document to print, either:
  - using the « Upload from computer » button
  - drag and drop function.

Click on « Upload & Complete »

| PaperCutMF                                                                                                    |                                                |                                                                                                    |
|----------------------------------------------------------------------------------------------------|------------------------------------------------|----------------------------------------------------------------------------------------------------|
| 🗠 Summary                                                                                                    | Web Print                                      | 1. Printer 2. Options 3. Upload                                                                                                    |
| <ul> <li>Rates</li> <li>Transaction History</li> <li>Recert Print Jobs</li> <li>Jobs Pending Release</li> <li>Web Print</li> </ul> | Upload<br>Select documents to upload and print | HEED_Projet_M*<br>S8.2 K08<br>Drag files here<br>Uplose from computer                                                                                                    |
|                                                                                                    | « 2. Print Options                             | The following file types are allowed: Microsoft Excel stam, sta, stab, stam, stax, stam, stax, stam, stax Microsoft PowerPoint pot, potm, pots, ppam, pps, pps, pps, ppg, ppg, ppg, ppg, pf, fill, jf, jfe, jpeg, jpg, png, tif, tif<br> |

6. Back on the « Web Print » page, check your print job status:

| PaperCutMF            |                                                                                                    |  |  |  |  |  |
|-----------------------|----------------------------------------------------------------------------------------------------|--|--|--|--|--|
| ₩ Summary             | Web Print                                                                                                    |  |  |  |  |  |
| (\$) Rates            | L'impression Web permet d'imprimer depuis les appareils mobiles et fixes connectés en wifi ou par câble sur le réseau de l'Institut, sans installation d'un pilote d'impression. |  |  |  |  |  |
| S Transaction History | Pour imprimer un document, cliquer sur "Envoyer un travail".                                                                                                    |  |  |  |  |  |
| Recent Print Jobs     | Submit a Job >                                                                                                    |  |  |  |  |  |
| Jobs Pending Release  | SUBMIT TIME PRINTER DOCUMENT NAME PAGES COST STATUS                                                                                                    |  |  |  |  |  |
| 🖀 Web Print           | Aug 29, 2019 10:39:48 papercut/papercut_DS-BNF IHEID_Projet_MFP 19<br>AM 1PPSPLANNING_SUM_tatex 19 CHF Held in a queue                                                           |  |  |  |  |  |
|                       |                                                                                                    |  |  |  |  |  |

When the status is « Held in a queue », go and get your printing on any copier with your badge.

## 2. PaperCut Web Application main functions

- PaperCutMF Summary 🗠 Summary (\$) Rates BALANCE (8) ē PAGES PRINT JOBS S Transaction Histor 200.000 CHF 61.025 CHF 261.025 CHF Quota Compte personne 17 23 Recent Print Jobs Jobs Pending Releas 🛱 Web Print Balance history for smbstud Ø 0.2% of a tree 260.000 CHF 240.000 CHF 220.000 CHF 200.000 CHF 160.000 CHF 140.000 CHF 140.000 CHF 100.000 CHF 60.000 CHF 60.000 CHF 20.000 CHF 0.000 CHF \$ \$ 254 g of CO2 15.9 hours running a 60W light 11 Aug Day 4 Aug 18 Aug 25 Aug
- **Summary**: dash board that displays credit balance (only for paid printing) and statistics about the connected user's printings

• Recent Print jobs: list of recent terminated print jobs:

| PaperCutMF          |                          |            |                              |                 |           |                              |                            |                                |
|---------------------|--------------------------|------------|------------------------------|-----------------|-----------|------------------------------|----------------------------|--------------------------------|
| ₩ Summary           | Recent Print Jobs        |            |                              |                 |           |                              |                            |                                |
| S Rates             | Filter on                |            |                              |                 |           |                              |                            |                                |
| Transaction History | DATE 🔻                   | CHARGED TO | PRINTER                      | PAGES           | COST      | DOCUMENT NAME                | ATTRIBS.                   | STATUS                         |
| Recent Print Jobs   | Aug 17, 2018 11:20:18 AM | smbstudt   | papercut\papercut_DS-BW-1PPS | 1<br>(Color: 0) | 0.100 CHF | Capture.JPG                  | A4 (ISO_A4)<br>Duplex: Yes | Cancelled Solution Not Charged |
| B Web Print         | Aug 17, 2018 11:14:53 AM | smbstudt   | papercut\papercut_DS-BW-1PPS | 1<br>(Color: 0) | 0.100 CHF | card.bd                      | A4 (ISO_A4)<br>Duplex: Yes | Cancelled                      |
|                     | Aug 17, 2018 11:11:08 AM | smbstudt   | papercut\papercut_DS-BW-1PPS | 4<br>(Color: 0) | 0.300 CHF | Bilan compétences IT v2.docx | A4 (ISO_A4)<br>Duplex: Yes | Cancelled<br>S Not Charged     |
|                     | Export/Print 🚾 🗮 🔳       |            |                              |                 |           |                              |                            |                                |

• Jobs Pending Release: Pending Jobs sent to the server and held in a queue:

| PaperCutMF           |          |                               |                              |                                |                |       |                  |                 |  |
|----------------------|----------|-------------------------------|------------------------------|--------------------------------|----------------|-------|------------------|-----------------|--|
| └ Summary            | Jobs     | Pending Release               |                              |                                |                |       |                  |                 |  |
| 🚯 Rates              | 1 job pe | ending release with cost 0.30 | 0 CHF                        |                                |                |       | 🖌 Auto refresh ( | 55) Refresh Now |  |
| Transaction History  | Your ba  | Yourbalance:261.025 CHF       |                              |                                |                |       |                  |                 |  |
| Recent Print Jobs    |          |                               |                              |                                |                |       |                  |                 |  |
| Jobs Pending Release |          | SUBMIT TIME                   | PRINTER                      | DOCUMENT                       | CLIENT         | PAGES | COST             | ACTION          |  |
| Heb Print            |          | Aug 29, 2010 5:04:22 PM       | bahercor/hahercor_n2-BM-TLL2 | nea_zor_moune_printing_tr.docx | impression web | 4     | 0.300 CHF        | (cancel)        |  |
|                      |          |                               |                              |                                |                |       |                  |                 |  |

NB: a print job can also be deleted from this screen before its recovery on the copier.